# Microsoft Outlook显示不正确用户在线状态状态

### 目录

<u>简介</u> <u>先决条件</u> <u>要求</u> 使用的组件 问题 <u>解决方案</u> <u>手</u> 与脚本的更新

简介

本文描述在用户"在线状态"图标显示错误信息或根本不显示任何信息的Microsoft Outlook遇到的问题 。也提供对问题的一解决方案。

## <u>先决条件</u>

#### <u>要求</u>

Cisco 建议您了解以下主题:

- Microsoft Outlook 2010和2013
- Cisco Jabber或Cisco Unified Personal Communicator

#### 使用的组件

本文档中的信息基于以下软件和硬件版本:

- Microsoft Outlook 2010
- Windows版本的9.x Cisco Jabber

本文档中的信息都是基于特定实验室环境中的设备编写的。本文档中使用的所有设备最初均采用原 始(默认)配置。如果您使用的是真实网络,请确保您已经了解所有命令的潜在影响。

### <u>问题</u>

在Microsoft Outlook的用户"在线状态"图标不显示信息,显示断断续续信息或者显示错误信息。

解决方案

保证**proxyAddresses**字段为每个统一通信(UC)用户被填充,并且SIP地址是指用户的瞬时消息 (IM)地址Cisco Unified Presence的(CUP)。必须格式化这如下:

SIP:<cupuserid>@<presencedomain>

从**激活目录(AD)**,请编辑每个UC用户属性为了更新有用户的SIP地址的**proxyAddresses**字段。这可 以手工执行与通过脚本**包括的**用管理工具,或者**ADSchemaWizard.exe**。

#### 手工更新

您能从属性编辑器手工更新字段包括与AD 2008年:

| 📴 Active Directory Users and Computers                                                                                                    |                                                                                                    |                                                  |                                                                               |                                                                                                    |  |  |
|----------------------------------------------------------------------------------------------------|----------------------------------------------------------------------------------------------------|--------------------------------------------------|-------------------------------------------------------------------------------|----------------------------------------------------------------------------------------------------|--|--|
| File Action View Help                                                                                                    |                                                                                                    |                                                  |                                                                               |                                                                                                    |  |  |
| 🗢 🔿 🙋 📊 🔏 📋 🗙 🖾 💁 📴 🖬 🔹 📽 🖆 🝸 💆 🍇                                                                                                    |                                                                                                    |                                                  |                                                                               |                                                                                                    |  |  |
| Active Directory Users and Co<br>Saved Queries<br>Saved Queries<br>Saved | Comput Name Bruno Van Turnhout Pr Published Certificates Security Remote control General Address Personal Virtual De Attributes: | Type<br>operties<br>Member Of<br>Envi<br>Account | Descri<br>Password Replic<br>ronment<br>Remote Deskto<br>Profile Tele<br>COM+ | ption  Cation Dial-in Object  Sessions  op Services Profile  phones Organization  Attribute Editor |  |  |
|                                                                                                    | Attribute<br>prof<br>prot<br>pro><br>pro><br>pub<br>Value to add:<br>pwc<br>regi:<br>Values:                                     | Value<br>String Editor<br>proxyAddre             | esses                                                                         | Add                                                                                                |  |  |
|                                                                                                    | repli<br>repli<br>repli<br>repli<br>repli                                                                                        | @dccomics.co<br>urn@dccomics.                    | m<br>.com                                                                     | Remove                                                                                             |  |  |

这可能也执行与AD所有版本通过**adsiedit.msc工具**,从开始> Runon运行AD服务器。

| 📝 ADSI Edit                                                                                                    | CN=Bruno Van Turnhout Properties                                                                                                    |
|----------------------------------------------------------------------------------------------------|----------------------------------------------------------------------------------------------------|
| File Action View Hel                                                                                                    | Attribute Editor Security                                                                                                    |
| ADSI Edit<br>Default naming cont<br>DC=dccomics,DC<br>CN=Builtin<br>CN=Comput<br>OU=Domain<br>OU=enduse<br>CN=Ami<br>OU=enduse<br>CN=Bojz<br>CN=Bojz<br>CN=Bru<br>CN=Bru<br>CN=Chr<br>CN=Chr<br>CN=C | Attribute       Value         proxiedObjectName <not set="">         proxyAddresses       SIP:bvanturn@dccomics.com; SMTP:bvantu         pv       Multi-valued String Editor         pv       Multi-valued String Editor         pv       Multi-valued String Editor         pv       Multi-valued String Editor         pv       Multi-valued String Editor         pv       Multi-valued String Editor         pv       Multi-valued String Editor         re       Value to add:         re       Value to add:         re       SIP:bvanturn@dccomics.com         SMTP:bvanturn@dccomics.com       Remove         re       ric         ric       Imir Sidin</not> |
| CN=2dra                                                                                                    | SecurityF OK Cancel                                                                                                    |
| CN=LostAnd                                                                                                    | d Service Accounts                                                                                                    |

另一个方式完成进程是通过使用**ADSchemaWizard.exe工具**,在Windows管理包的Cisco Jabber被 找到。此工具执行用户的更新并且添加SIP地址字段。这对只有UC用户没有被限制。运行工具以选 项"首先生成导入文件手工导入"为了保证您满意向导在AD执行的更改。

| 🔜 CUPC AD Preparation Wizard                                    |           |
|-----------------------------------------------------------------|-----------|
| Generate/Import<br>Generate LDIF<br>and/or import?              | cisco.    |
| WARNING!                                                        |           |
| Ensure that Active Directory is backed up before preforming any | y import! |
| Choose one of the following options                             |           |
| Generate and import changes to Active Directory                 |           |
| Generate import file to manually import                         |           |
|                                                                 |           |
|                                                                 |           |
|                                                                 |           |
| Cancel < Back                                                   | Next >    |

一旦进程完成,请打开ldif文件用编辑器并且检查报价的更改。保证SIP addreses在正确格式(SIP: <cupuserid>@<presencedomain>)。如果满意更改,请运行向导以"生成并且再导入对活动目录的 更改"选项或者手工导入生成的ldif文件。

#### 与脚本的更新

您能也更新有使用的字段外部执行脚本工具。参考工具的文档关于如何执行此任务的更多信息。

一旦**proxyAddresses**字段在AD更新, Microsoft Exchange服务器装载更改并且更新通讯簿。这自 动地发生,但是能采取一些时间。如果这需要加快,参考您的Microsoft Exchange管理器。为了完 成此在实验室环境,在一个Microsoft Exchange 2010服务器,使用这些PowerShell命令:

更新全局地址列表:

SIP:<cupuserid>@<presencedomain> 更新脱机通讯簿 :

SIP:<cupuserid>@<presencedomain> 告诉访客接入服务器有一更新脱机通讯簿: 一旦完整,请重新启动Microsoft Outlook客户端,因此它进站最新信息。为了下载新的通讯簿文件 ,请选择**送信/受信>送信/受信的Groups>下载通讯簿**。

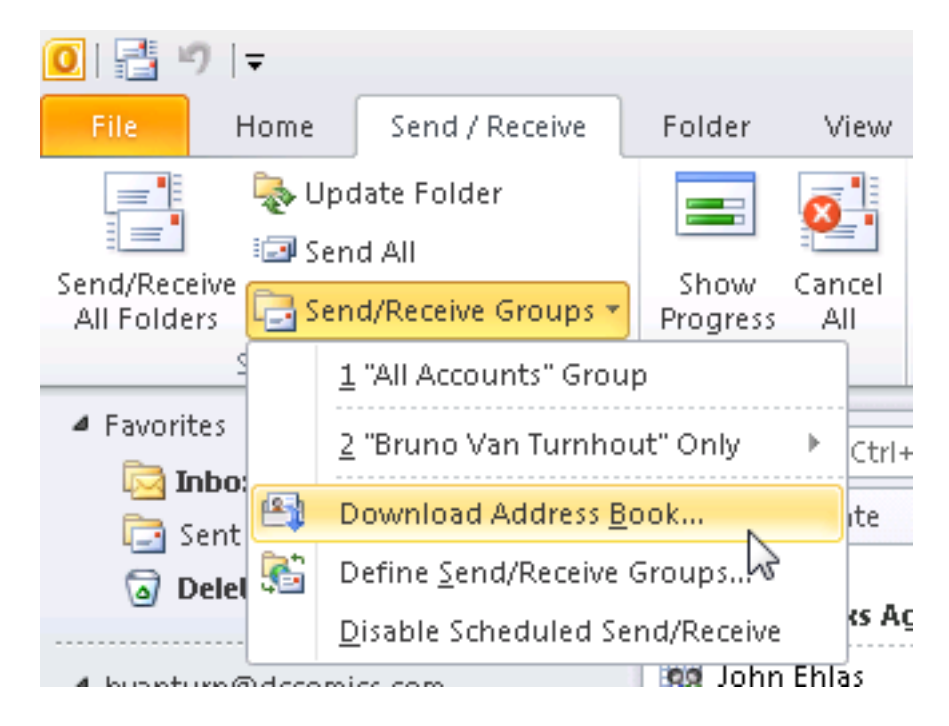

在通讯簿适当地更新后,请验证联系方式有正确SIP地址。选择联系方式,查看**Outlook属性,**并且 从**电子邮件地址请**选中,验证正确SIP地址是列出的。

| Pre   | terences    |            |                        |          |                                     |                                  |      |                   |   |
|-------|-------------|------------|------------------------|----------|-------------------------------------|----------------------------------|------|-------------------|---|
| test  | runo Van    | R          | Bruno Van<br>Available | Turnhout |                                     | +                                | ×    |                   |   |
| Sent: | Mon 12/17,  |            | ą                      | 6 -      | Ð                                   |                                  | ~    |                   |   |
| To:   | 🗷 Bruno Var | n Turnhout |                        |          |                                     | Scheo                            | tule | a <u>M</u> eeting | ] |
|       |             |            |                        |          | 🔯 Add to Instant Messaging Contacts |                                  |      |                   |   |
|       |             |            |                        |          | 2                                   | Add to Outlook Co <u>n</u> tacts |      |                   |   |
|       |             |            |                        |          |                                     | <u>L</u> ook                     | Up ( | Outlook Contact   |   |
|       |             |            |                        |          | Outlook Properties                  |                                  |      |                   |   |
|       |             |            |                        |          |                                     |                                  |      | 13                |   |

| 💶 Bruno Van Turnhout                                        | _ 🗆 X |
|-------------------------------------------------------------|-------|
| Bruno Van Turnhout                                          |       |
| General Organization Phone/Notes Member Of E-mail Addresses | 1     |
| E-mail addresses:                                           |       |
| SIP:bvanturn@dccomics.com<br>SMTP:bvanturn@dccomics.com     |       |
| Add to Contacts                                             |       |
| OK Cancel                                                   | Apply |